## **Ontologies Page**

On the DOME 4.0 platform it is possible to explore available ontologies. The user can access ontologies through the Explore tab on the top menu of the home page after login, Figure 1.

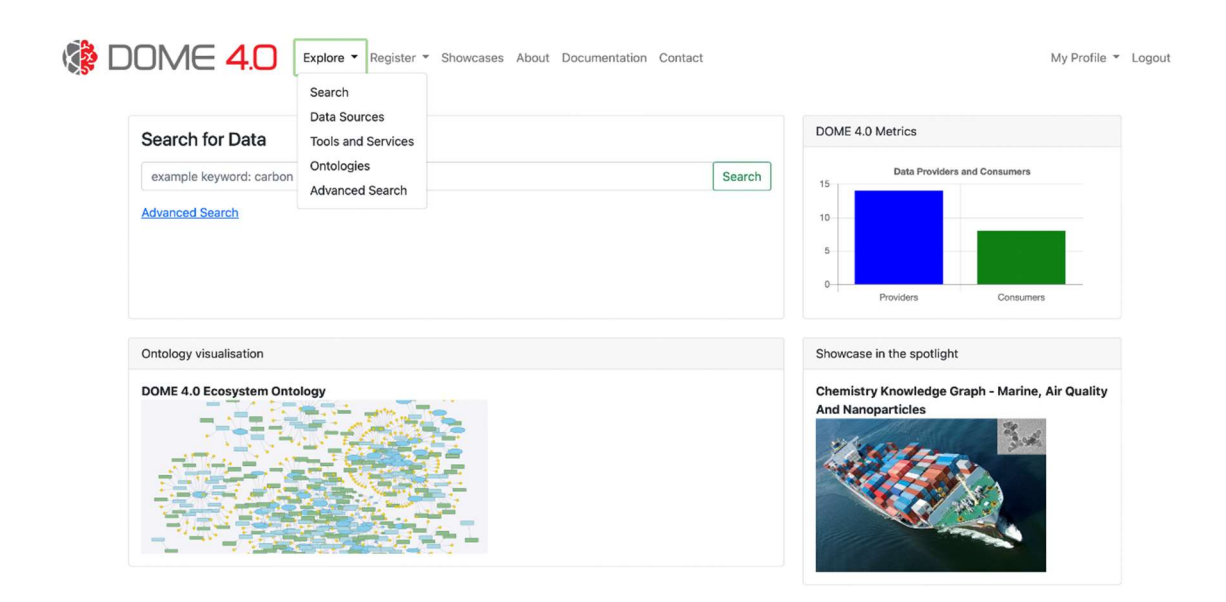

Figure 1: Ontologies available through the explore tab of the top menu on the home page.

By selecting 'Ontologies' the user is directed to a page containing ontologies available on the platform, Figure 2.

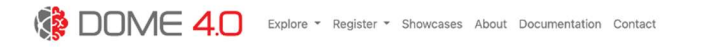

My Profile - Logout

## **Uploaded Ontologies**

| Note:<br>Choose which Ontology to Explore and Visualise!           |           |
|--------------------------------------------------------------------|-----------|
| http://dome40.io/dataset/data/dome4.0_core_dataset_trial0_reasoned | Visualise |
| http://dome40.io/dataset/data/platforms_dome_core_reasoned_Hermit  | Visualise |
| https://w3id.org/function/ontology/1.0.0                           | Visualise |
| http://dome40.io/dataset/data/dome-all-data                        | Visualise |
| https://imd.ucl.io/miso                                            | Visualise |
| https://db1                                                        | Visualise |
| https://simulation/test                                            | Visualise |
| https://ucl/ob/db1                                                 | Visualise |
| https://ddmd.imd.ucl.io/owain/db1                                  | Visualise |
| https://vimmp/semantics/viso/viso-atomistic-mesoscopic             | Visualise |
| https://idmt/example                                               | Visualise |

## Figure 2: A list of ontologies available on the platform.

The user may explore the available ontologies by selecting 'Visualise'. This will open a page and display the selected ontology, Figure 3, where the user can explore the ontology by interacting with the visualiser. For more information, please refer to the Ontology Visualisation section.

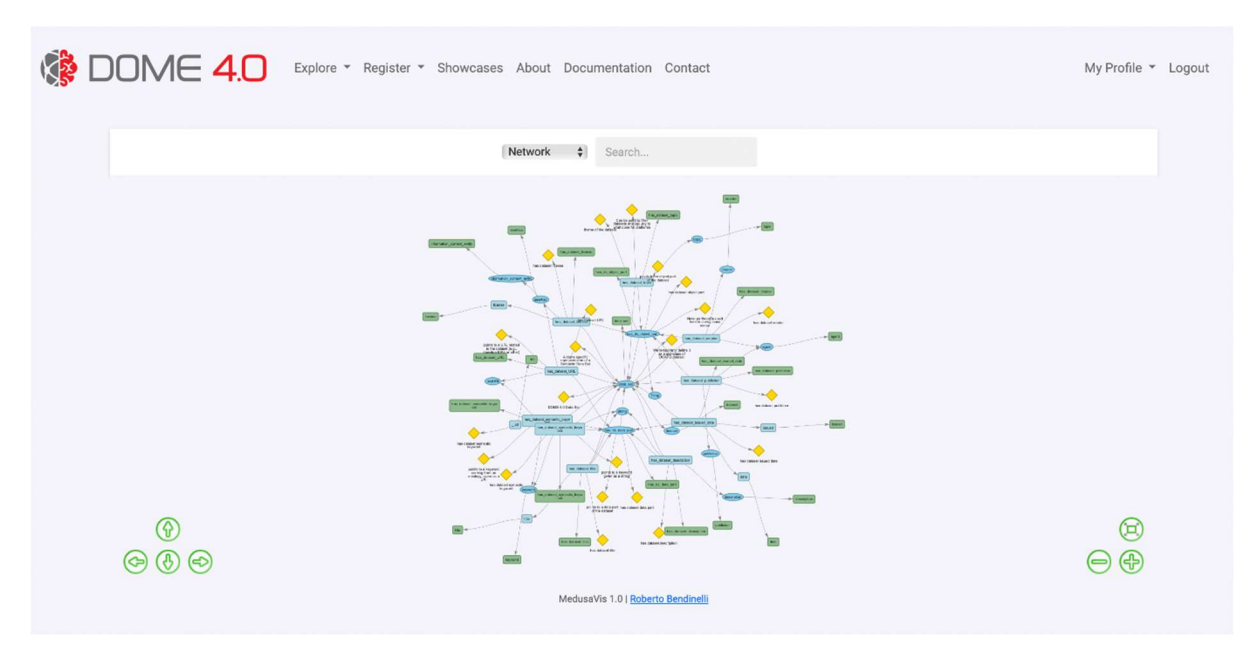

Figure 3: Visualisation of the DOME 4.0 dataset ontology.